## 学術講演会のご案内

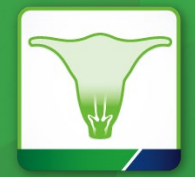

謹啓

時下、先生におかれましては益々ご清祥のこととお慶び申し上げます。平素は弊社製品 に関しまして格別のご高配を賜り、厚く御礼申し上げます。さてこの度、下記のテーマ にて講演会を開催させて頂く運びとなりました。つきましては、ご多用とは存じますが、 ご参加賜りますようご案内申し上げます。

子宮頸癌セミナ・

~予防と治療~

# 日時:2023年6月13日(火)19:00~20:00 会場:Web開催(Live配信)

## 参加登録はこちらの2次元コードから ご登録ください。

## 参加登録期限:2023年6月9日(金)

参加にあたっては事前の参加登録、ならびにMSD Connect会員登録およびエクスプレス ・メール(弊社からのご案内メール)受信へのご希望をいただく必要があります

> Ρ R

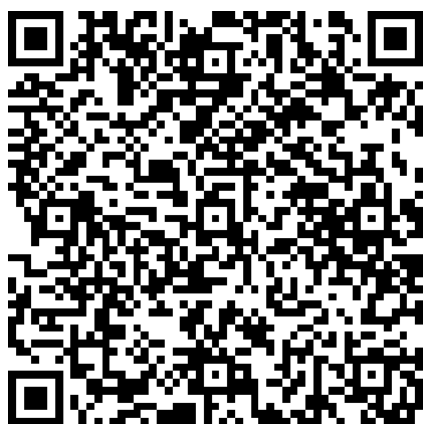

謹白

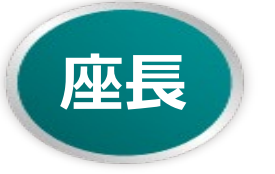

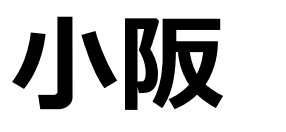

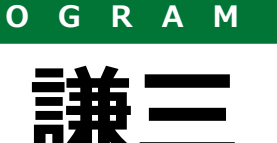

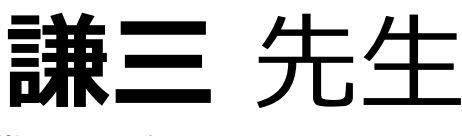

| 静岡県立病院機構  | 靜  | 岡県立総合病院 |
|-----------|----|---------|
| 女性・小児センタ- | -長 | 産婦人科部長  |

# 「進行・再発子宮頸がん診療の現在の到達点 ~新しい予防医療と薬物療法~|

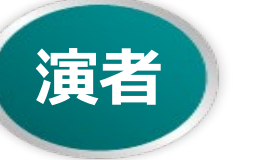

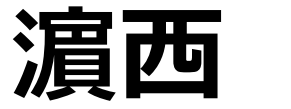

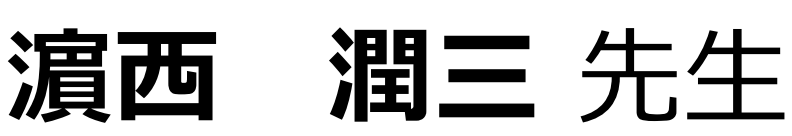

京都大学大学院医学研究科

婦人科学産科学分野 准教授

- 日本医師会生涯教育制度(1単位CC:15 臨床問題解決のプロセス)単位申請済 本講演会はZoomのアプリケーションを使用してご視聴いただきます。事前に当該アプリケーションをインストールいただくとより容易にご参加いただけます。 弊社が提供する医療関係者向けウェブサイトMSD Connectの会員登録を事前にお願いしております。※別途、弊社担当者から会員登録のご案内をさせていただきます。 ご視聴にはExpress mailによる事前の参加登録が必要です。本講演会にご参加を希望される場合は、担当MRにご連絡ください。 ・インターネット環境により音声映像に乱れが生じる場合がございますのでご了承ください。
- おきましては旅費の負担が出来ませんこと

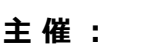

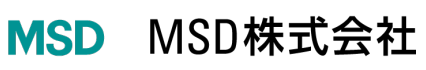

### ◆Zoomで講演会に参加されましたら

#### STEP.1 ログイン後にお名前の変更をご確認ください

芳名録とさせていただきますので、大変恐れ入りますが、先生のお名前、ご施設名の順に表記のご変更を お願いいたします。

<u>〔先生のお名前 先生のご施設名〕</u>

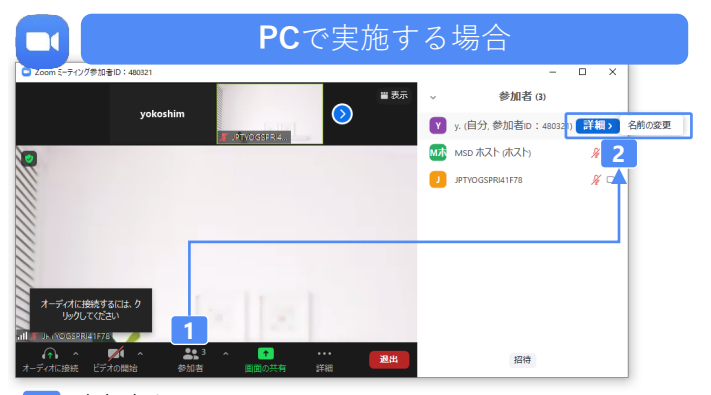

参加者をクリックします。
 [詳細]>[名前の変更]をクリックし、名前変更します。
 ※ご自身の名前は一番上に表示されます

#### <u>STEP.2 音声接続をご確認ください</u>

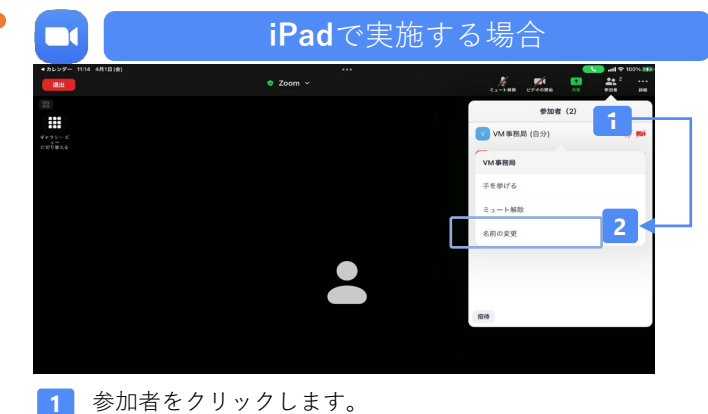

[ご自身の名前]>[名前の変更]をクリックし、名前変更します。
 ※ご自身の名前は一番上に表示されます

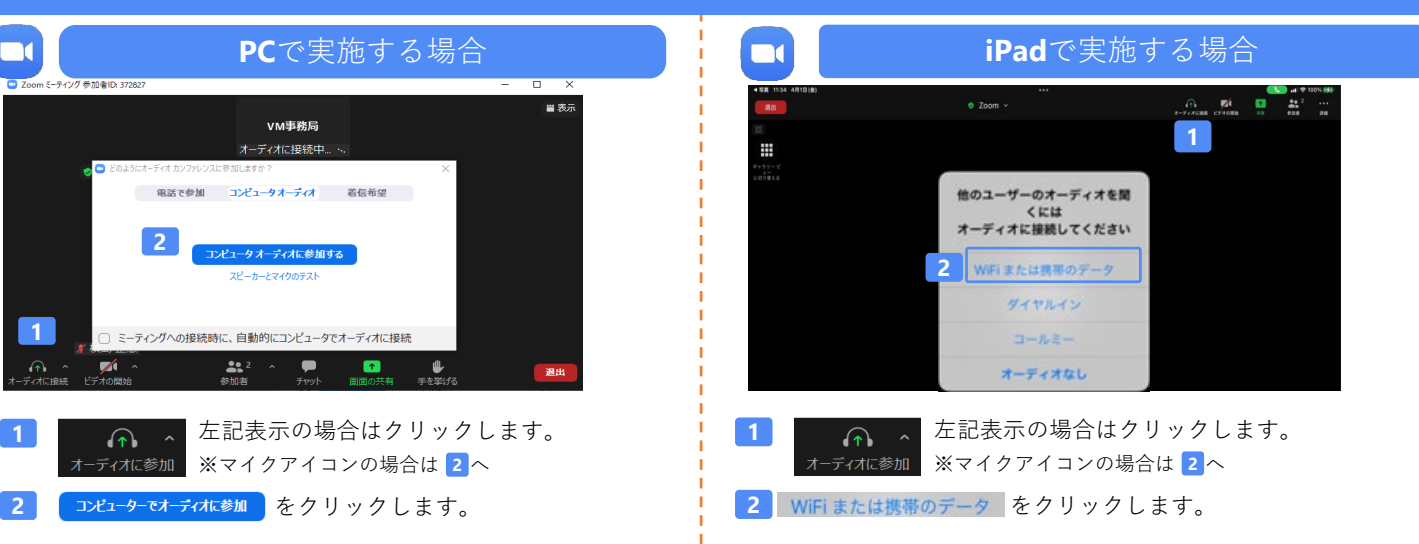

#### <u>講演中の質疑応答について</u>

質疑応答の2パターンをご案内します。質疑応答の実施可否については開始前アナウンスなどをご確認ください。

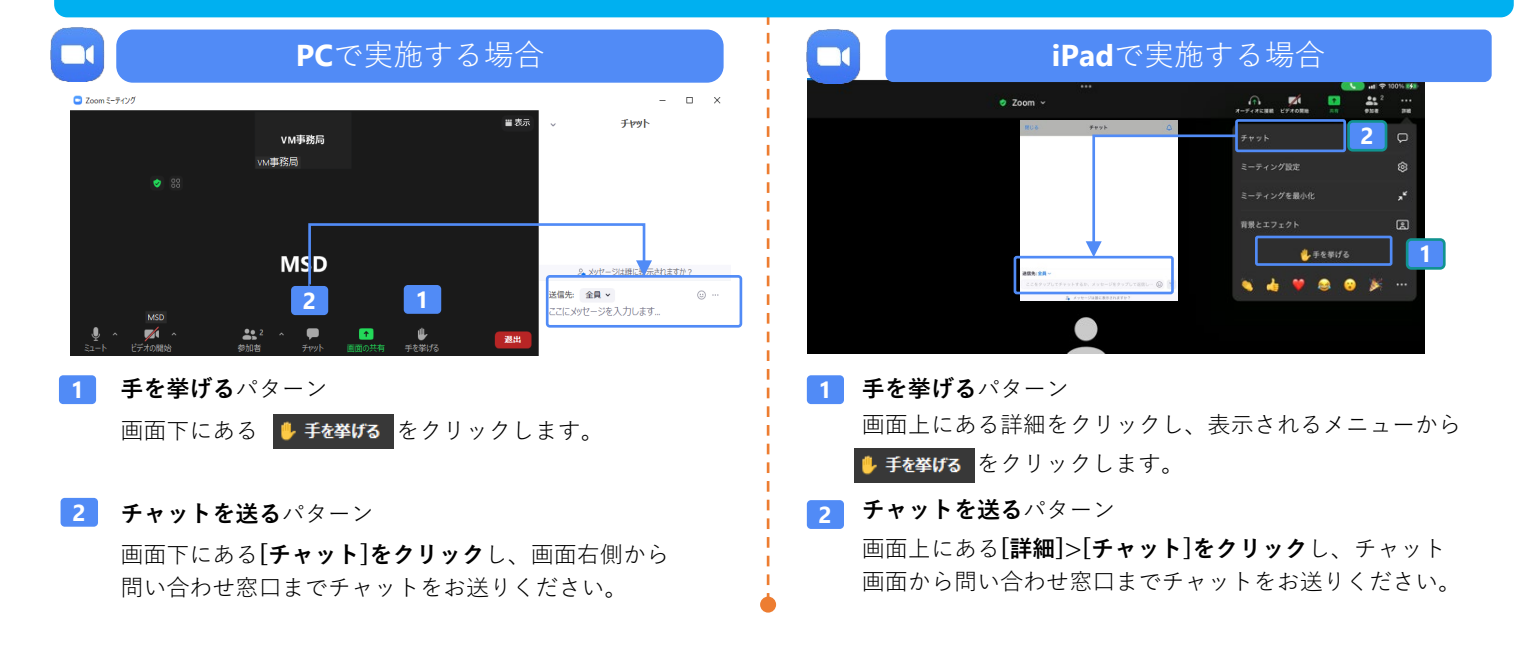

## バーチャルミーティングへの参加方法

VirtualMeeting講演会は、弊社からご案内させていただいたメール内のURLなど からZoomでの入室が可能です。入室方法は以下の手順をご確認ください。 (※Zoomアプリから直接参加する方法ではありません)

### STEP1 \_ 当日視聴リンク

当日視聴リンクURLをクリック後、ご施設名・姓・ 名を入力後、「個人情報の取り扱いに同意し、 視聴する」をクリックします。

| ご施設名 *<br>〇〇病院 |                       |   |
|----------------|-----------------------|---|
| 姓*<br>九段       | 名*<br>太郎              | ] |
|                | 個人物構の取り扱いに同意し<br>視聴する |   |

## STEP3\_お名前を入力

下記の画面に遷移したら、お名前にご自身の氏名を ご入力ください。 下記の画面で「ミーティングを起動]をクリックしてください。 アプリをダウンロードしていない場合は、「ミーティングを起 動」クリック後に画面の下部に表示される「ブラウザから 参加してください」をクリックしてください。

STEP2 \_ Zoomへの入室

| ブラウザが表示しているダイアログのZoom Meetingsを開くをクリックしてく                |
|----------------------------------------------------------|
| ださい                                                      |
| ダイアログが表示されない場合は、以下のミ <b>ーティングを起動</b> をクリックしてく            |
| ださい                                                      |
| ミーティングに参加することにより、サービス利用規約とプライバシーステートメントに同意した<br>ことになります。 |
| Zoom<br>アプリ入口<br>ミーティングを起動                               |
| をインストールしていないのですか? 今すぐダウンロードする<br>で問題が発生していますか。<br>ブラウザ入口 |

STEP4\_ 講演会参加

「参加」をクリックし、バーチャルミーティング講演会に ご参加ください。

ミーティングに参加する

| お名前                                                                                                    |
|----------------------------------------------------------------------------------------------------|
| <ul> <li>今後のミーティングのためにこの名前を記憶させる</li> <li>「参加」をクリックすると、当社のサービス利用規約とプライバシーステートメントに同意したことになります</li> </ul> |
| 参加                                                                                                    |

ミーティングに参加する

お名前

山田 太郎

□ 今後のミーティングのためにこの名前を記憶させる

「参加」をクリックすると、当社のサービス利用規約とプライバ シーステートメントに同意したことになります

参加